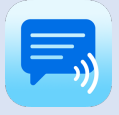

### ElevenLabs Voices

With ElevenLabs you can create a highly realistic Professional Voice Clone. ElevenLabs uses AI and machine learning to produce voices that have more intonation and expression.

For information about a free voice clone and pro account for people with ALS, you can contact Bridging Voice (US), MndAssociation (UK) or the Scott Morgan Foundation. And for more information you can also visit: <u>www.bridgingvoice.org/elevenlabs</u>

# Setup your ElevenLabs Voice

When you have created your ElevenLabs Voice clone you can setup the voice to be used in the iOS version of Speech Assistant AAC.

Setting up the voice is easy, all you need to do is to get your API key from ElevenLabs, paste it in the app and select your voice.

- First you need to get your API key at www.elevenlabs.io
- Log into your ElevenLabs account or click on 'GO TO APP' when already logged in.
- Click on 'My Account' or on the Account icon, then click on API Keys and then on Create Key.
- You can give the key any name and then click on Create.
- Select the key by pressing Ctrl+A, then copy the key using Ctrl+C.
- Next go to the Speech settings of the app, then select 'ElevenLabs Voice Setup'.
- Then click on 'Enter API key' and paste your key with Crtl+V.
- Now you can select your voice and enable it to be used in the app.

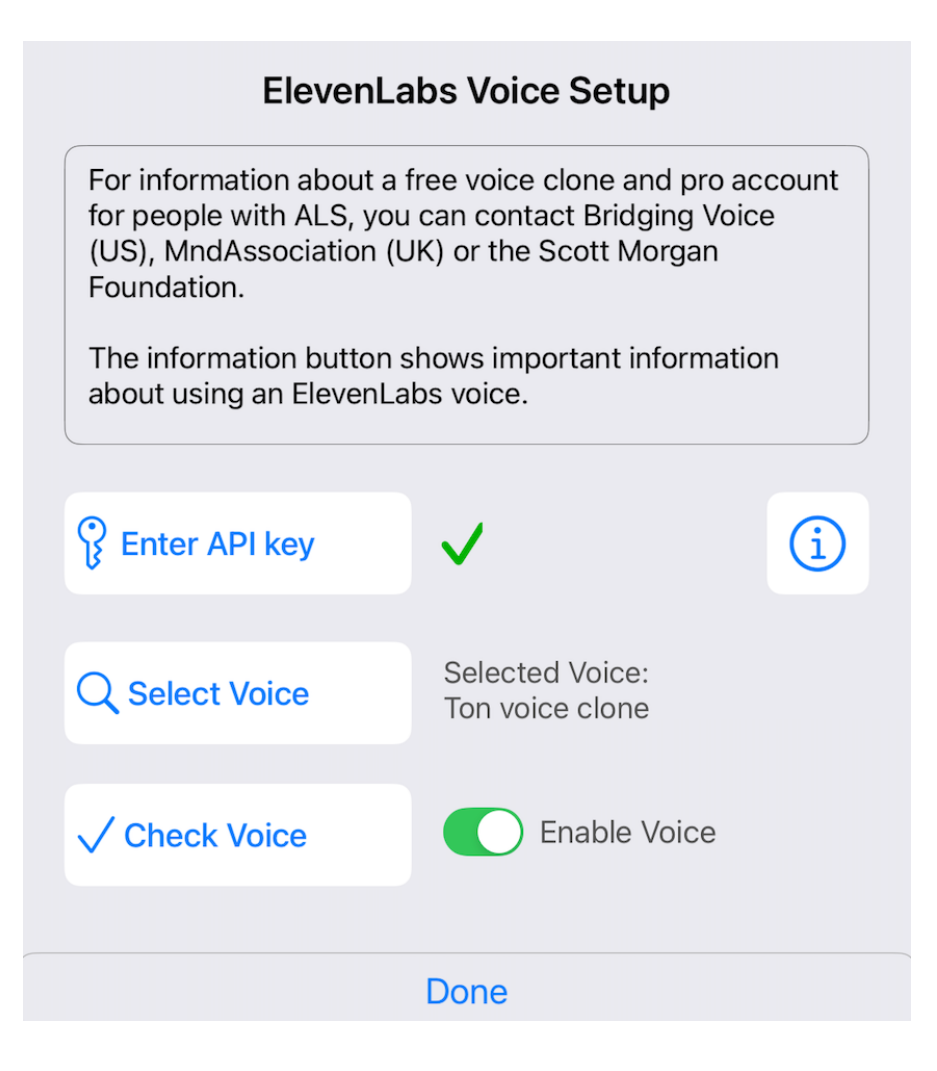

### Tips and Information about ElevenLabs Voices

- You can create your own custom voice, but ElevenLabs also offers many high-quality, premade voices to choose from.
- In the speech settings you can also enable 'Speak button long press', then you can quickly switch between your ElevenLabs voice and the other voices.
- The ElevenLabs voice does not work during a phone call and then the app will automatically switch to the selected iOS voice.
- The first time a phrase is spoken a recording is created by ElevenLabs and there may be a slight delay. But the recording is saved in the app, so the second time there is no delay. Each time a phrase is created by ElevenLabs, the expression can be slightly different. In the settings you can delete a recording to get another version of the phrase.
- If a recording is not yet saved in the app, the phrase is sent to the ElevenLabs server, a recording is sent back and ElevenLabs also stores it in your account (history). So conversations are not as private as with the iOS system voices.
- An internet connection is needed, so it's best to only use an ElevenLabs voice when you're on wifi or have enough cellular data. If you're not connected to the internet, the app uses the saved recordings or otherwise will automatically switch to the selected iOS voice.
- The normal speech settings in the app do not apply when using an ElevenLabs voice, but you can adjust the rate of the recordings in the speech Setting of the app.

| Back                   | Edit   | Delete all        |
|------------------------|--------|-------------------|
| Hello, how are you?.mp | 3      | <b>⊄</b> »        |
| How was your day?.mp   | 3      | <b>⊄</b> »        |
| How was your weekend   | d?.mp3 | <b>弌</b> »        |
| Nice to see yoump3     |        | <b>弌</b> »        |
| See you latermp3       |        | <b>弌</b> »        |
| Talk to you soonmp3    |        | <b>弌</b> »        |
| That's interestingmp3  |        | <b>口</b> »        |
| What is your name?.mp  | 53     | <mark>ل</mark> ا» |

## Manage ElevenLabs Recording

In the Speech Setting of the app, you can manage the ElevenLabs recordings that are saved in th app.

With the edit button you can delete specific recordings for phrases, so that they are recreated by ElevenLabs with a slightly different expression when you use the phrase again.

When you change to a different voice, you can delete all the existing recording so the new voice is used for all the spoken phrases.

## AirDrop saved recordings

In the app's backup settings, you can send the saved ElevenLabs recordings to another device via AirDrop.

This way, the same phrases don't have to be recreated on the other device, saving mobile data and time from your ElevenLabs account's monthly limit.